# ZOOM Self-Recording Instructions Zoom動画収録方法

●英語版で説明していますが、収録方法はZOOM日本語版も同様です。

●ZOOMアカウントを取得されていない方は、<u>https://zoom.us/</u> から「サインアップは無料です」のボタンをクリックして、ZOOMアカウント を取得してください。

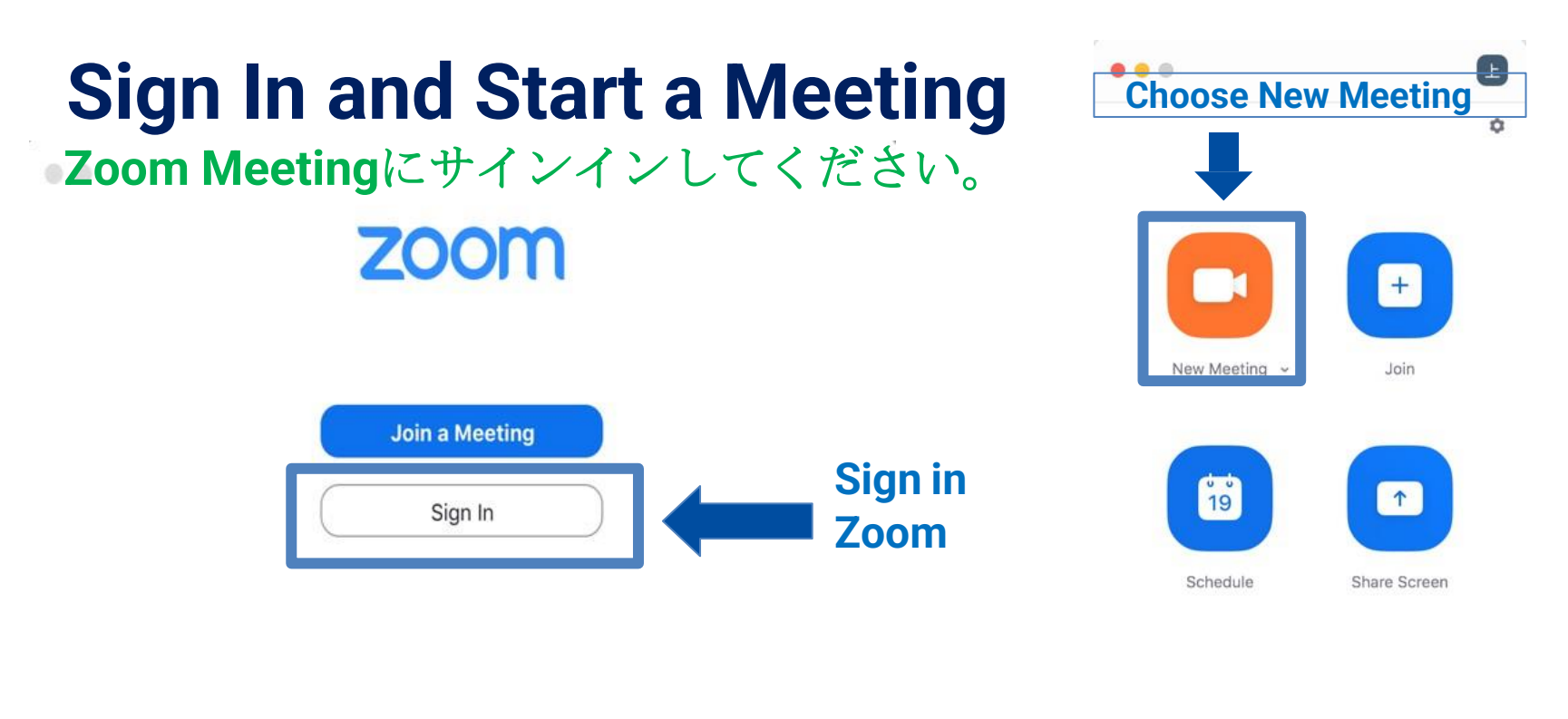

4

Version: 5.1.54570.0506

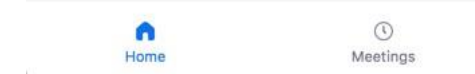

. . . Zoom Meeting 0 -1 cc 0 End Stop Video Participants Closed Caption Reactions Mute Support More

Open the video and unmute yourself

カメラと

マイクをオープン

してくだ

さい

ご使用の**PC** 環境に沿い 音声とカメ ラを調整し てください。

Please select microphone and speaker according to the equipment you are using

Test Your Voice by going to the Setting

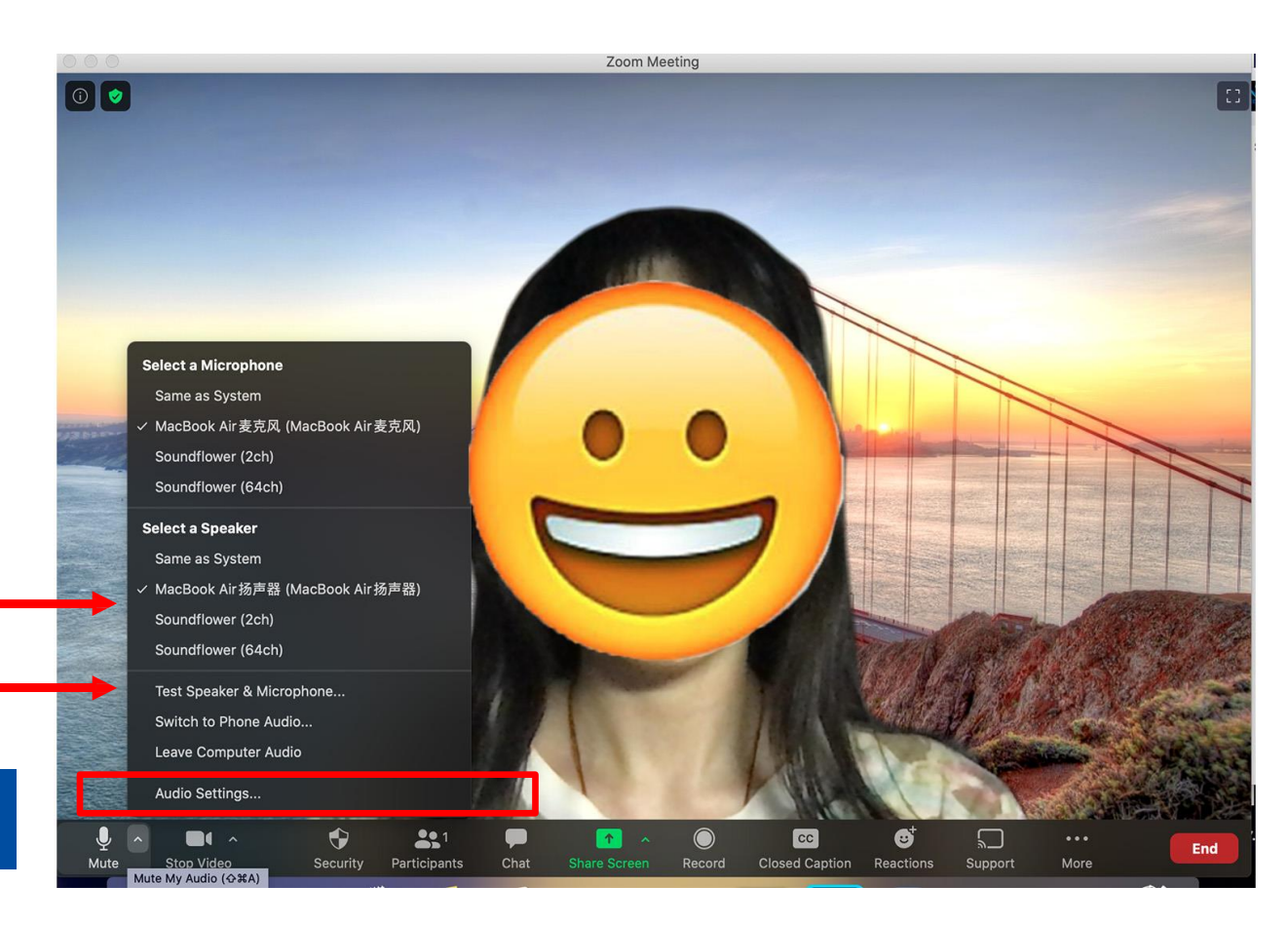

## **Slide Preparation**

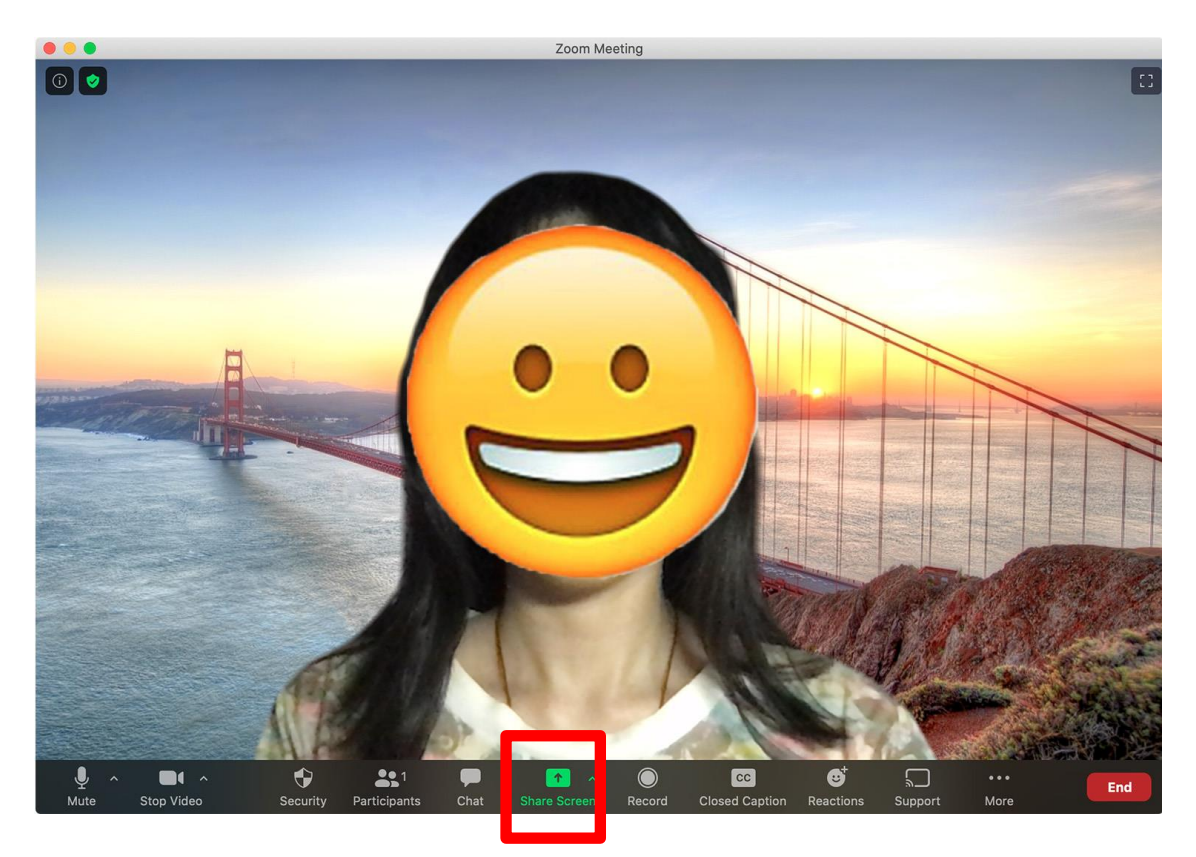

#### Now we are about to start

• Step 1: Open you slide from Power Point

• Step 2: Go back to Zoom and Click Share

PowerPointのファイルをデスクトップで 開いてください。 Zoomの「画面の共有」ボタンを押してく ださい。

#### Share button

### **Share Your Slide**

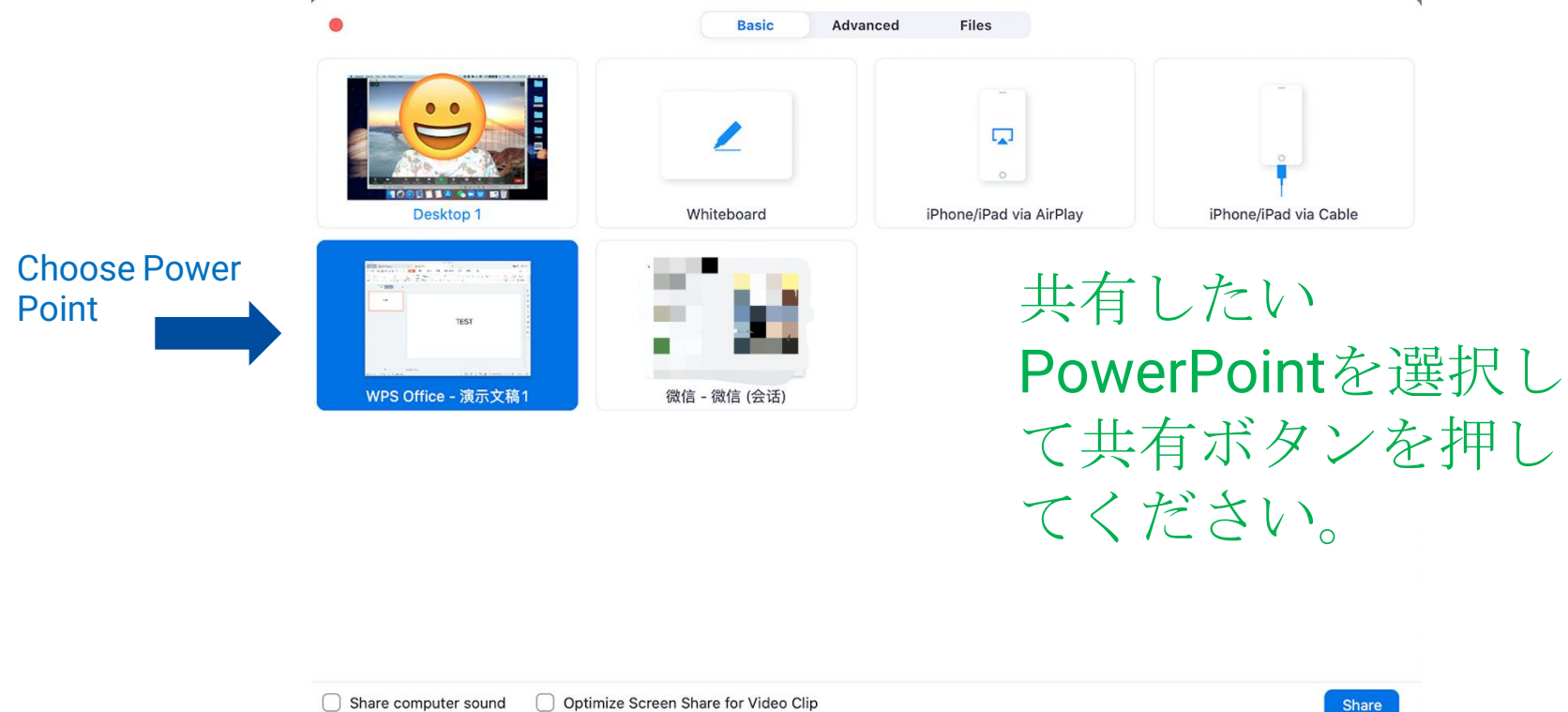

Click Share

## **Adjustment**

**Choose this** カメラのサイズと位置を調整してください。 **so you can adjust the size of your image** 

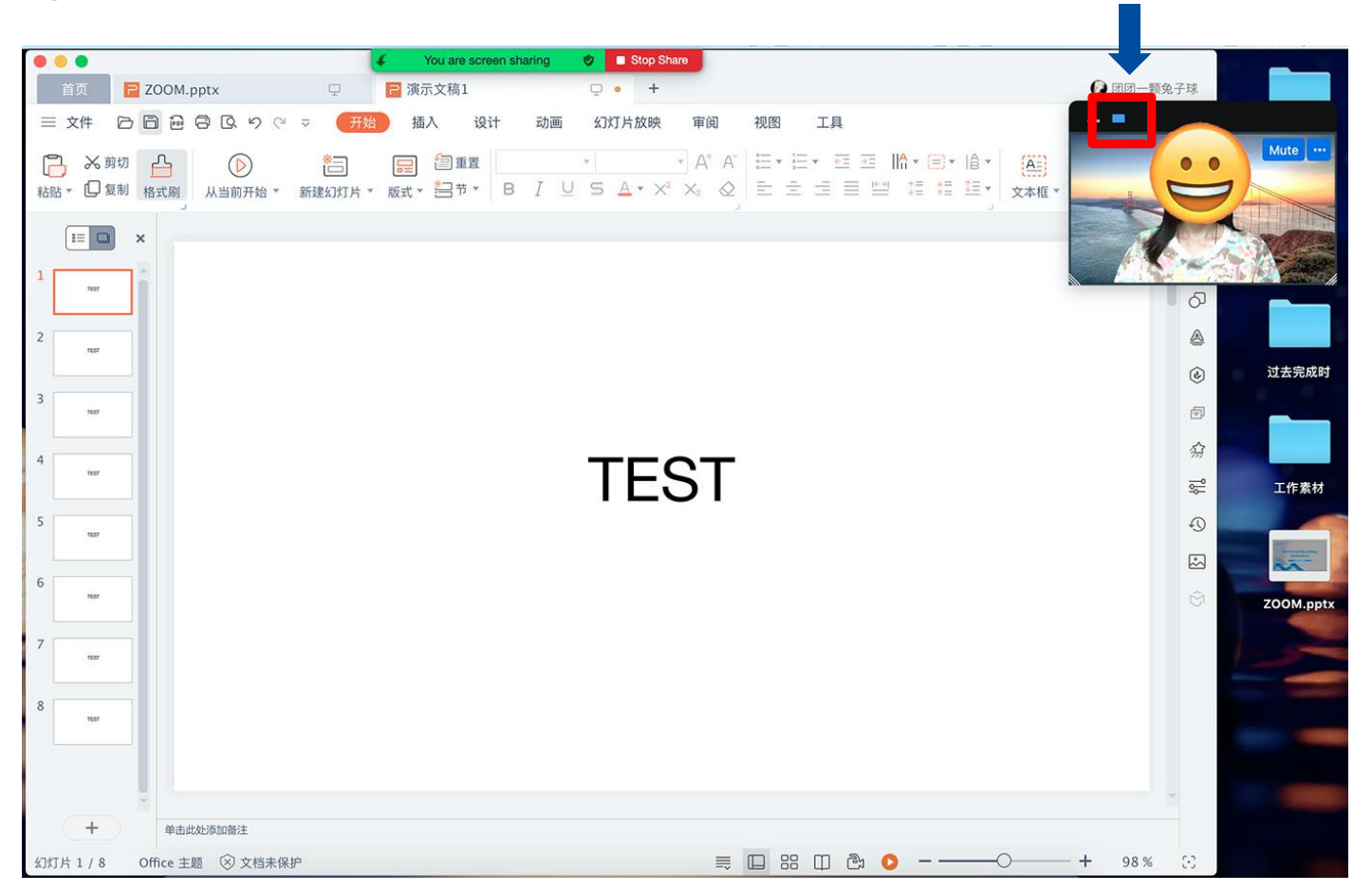

## Adjustment

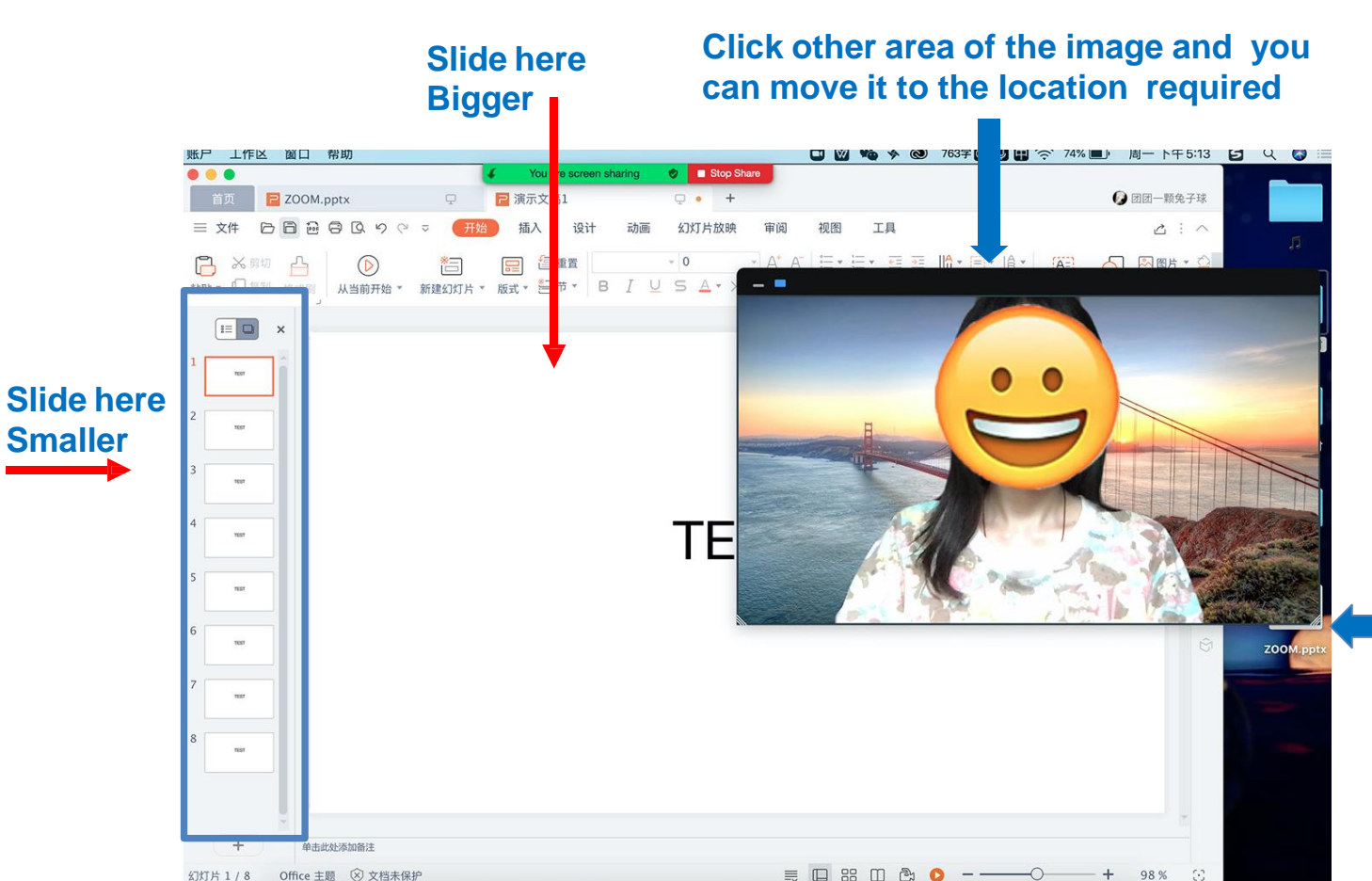

スライドショーにし て、ご発表スライド にご自身のお顔が被 らないように、カメ ラのサイズと位置を 調整してください。

> Click on the right under corner you can adjust the size of your image

#### **Please avoid overlap**

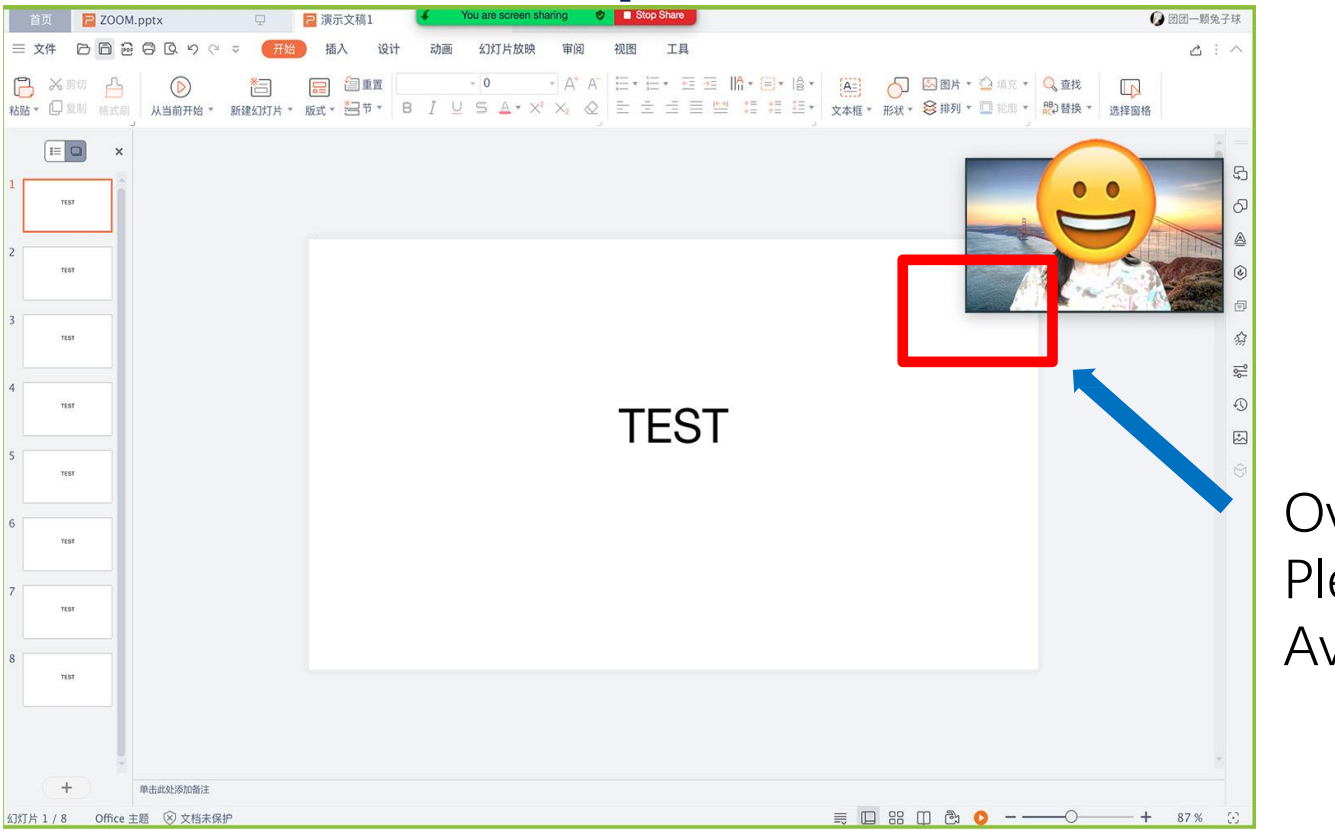

スライドショーにし て、ご発表スライド にご自身のお顔が被 らないように、カメ ラのサイズと位置を 調整してください。

Overlap Please Avoid 🗙

#### **Please avoid overlap**

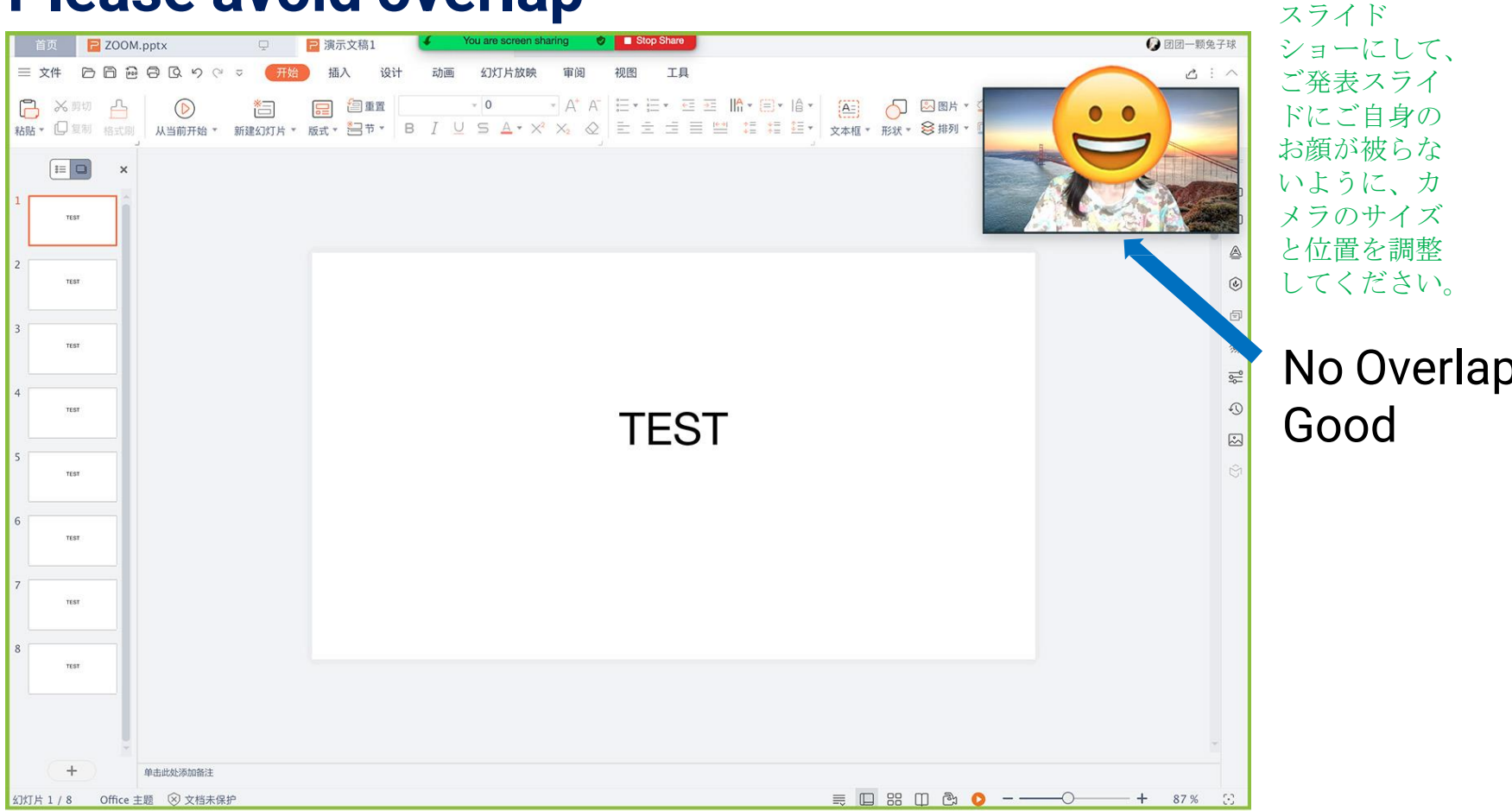

#### **Start Recording**

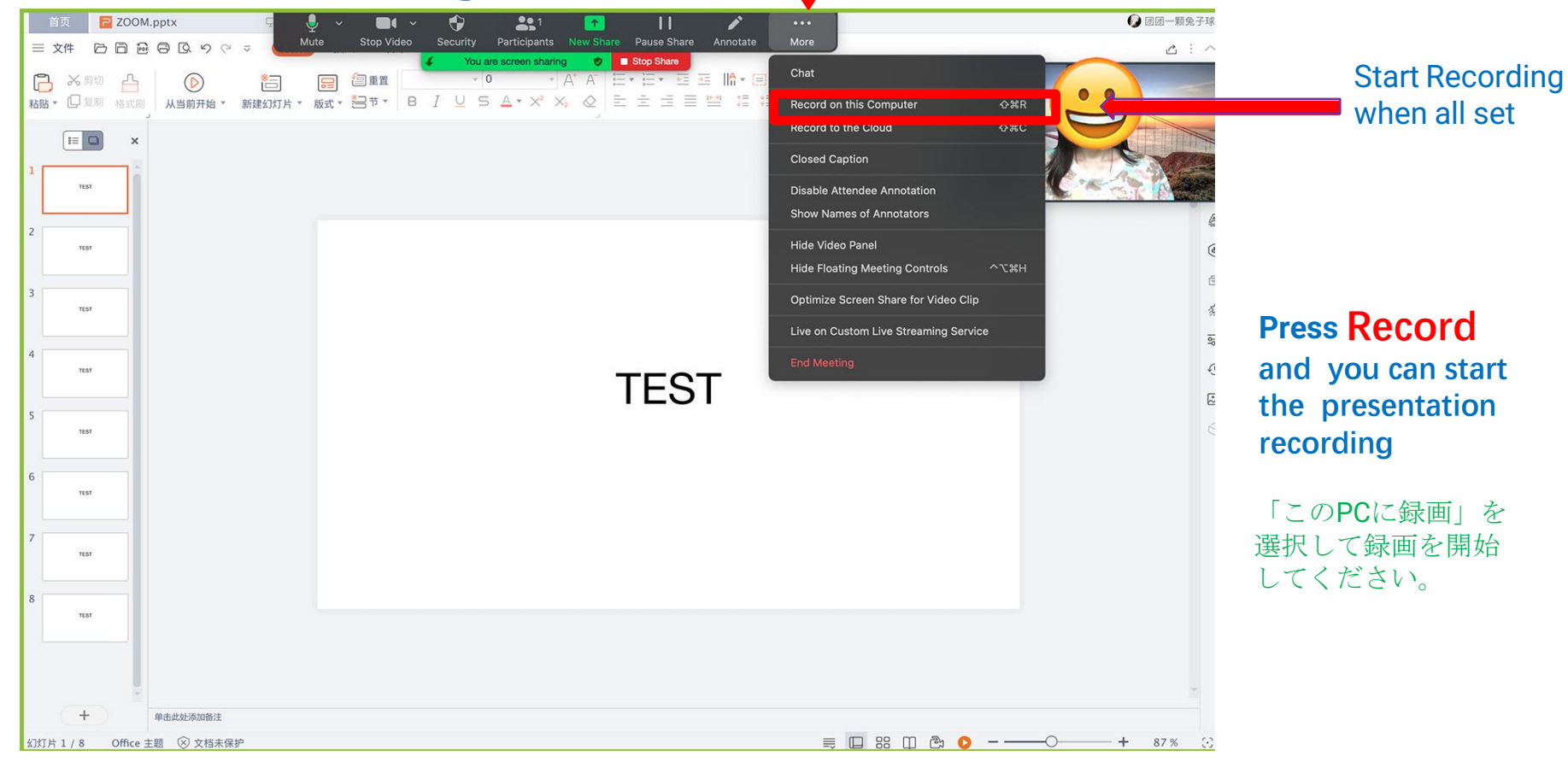

#### **End Recording**

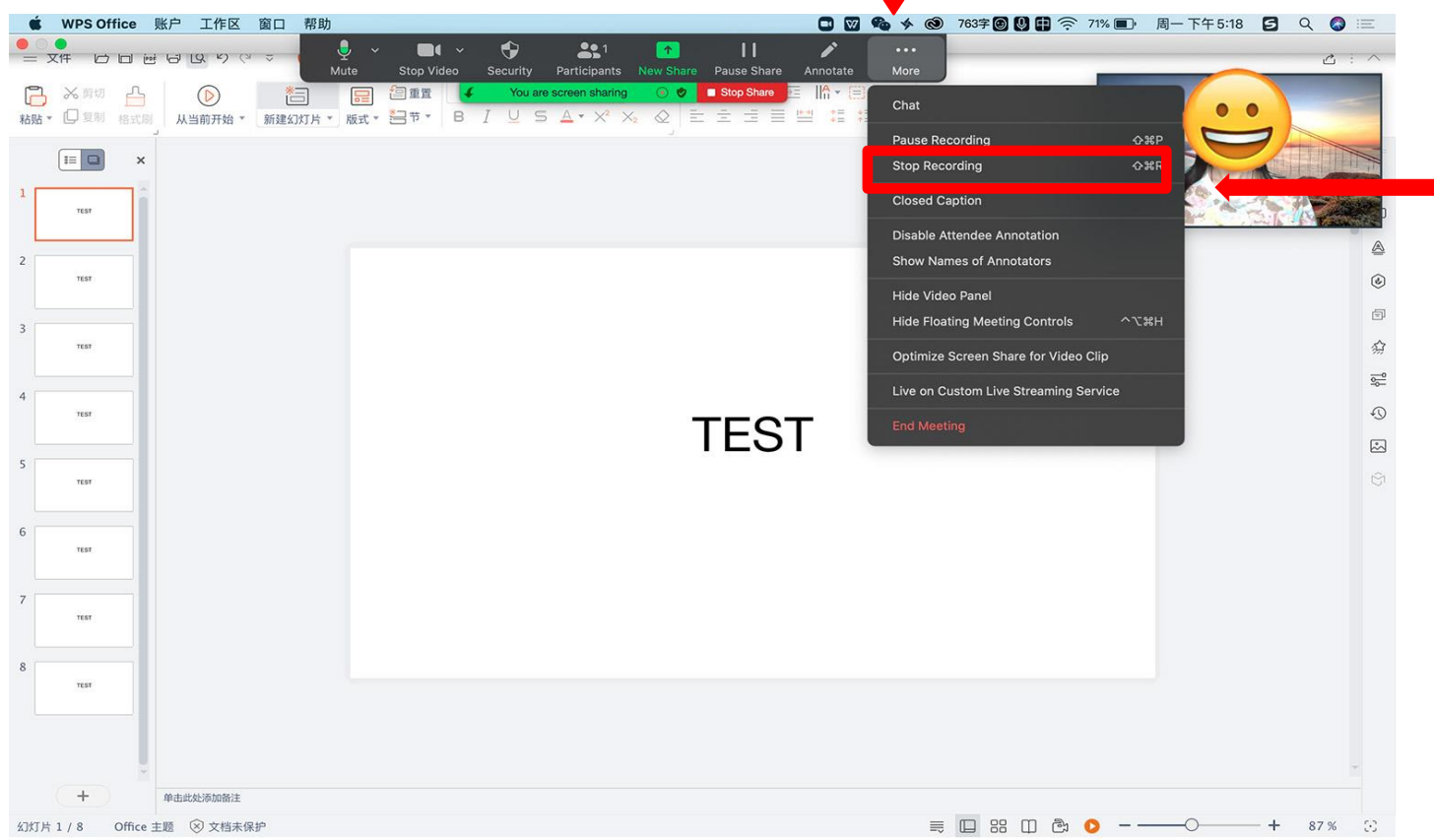

### End Recording when all Done

ご発表が終了しまし たら、録画を停止 を押して録画を終了 してください。

Press Stop Recording to finish the recording

### **Turn off Zoom and Leave Meeting**

#### 共有の停止 を押して、 終了ボタンを押して終了してください。

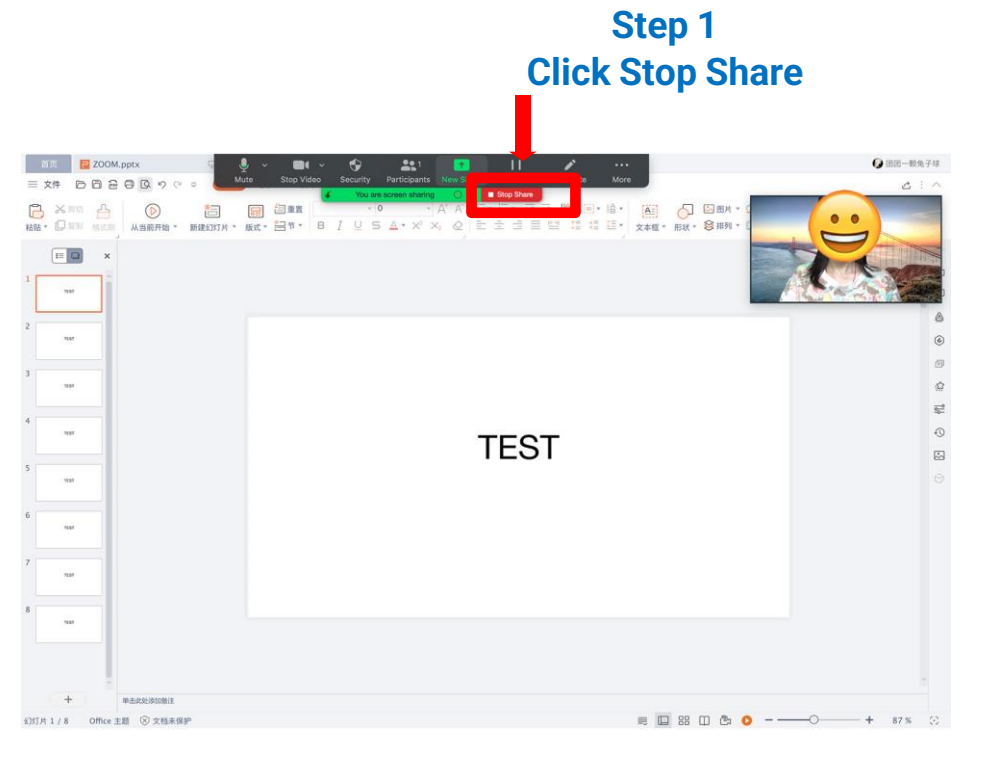

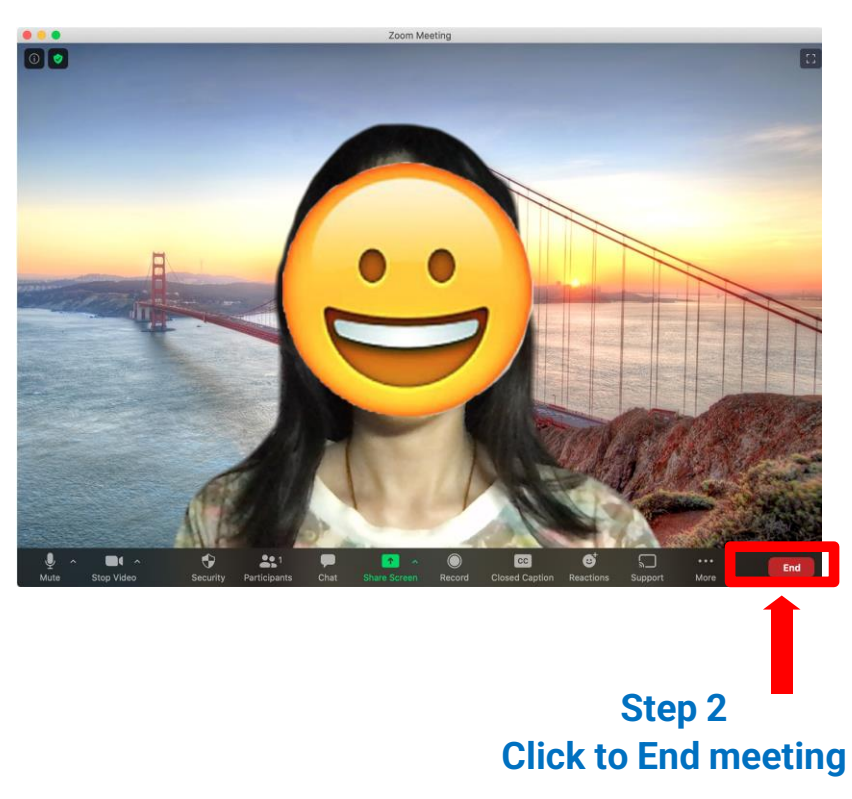

### **Find the Video**

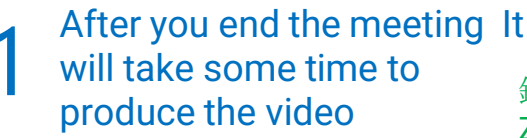

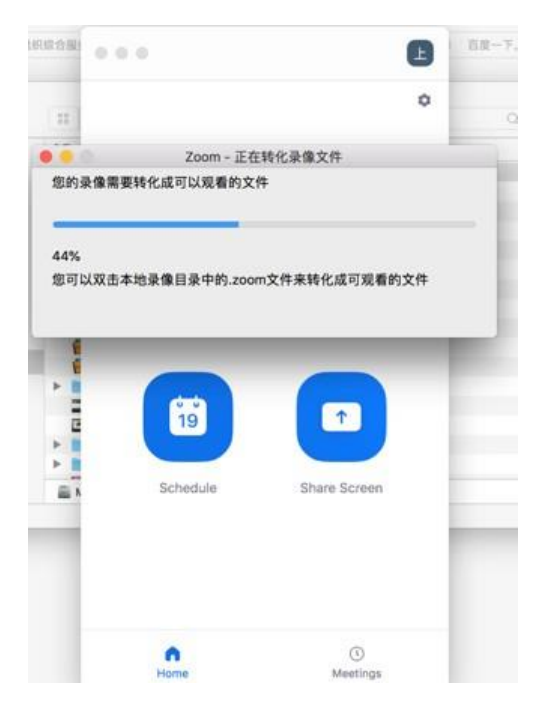

録画が変換され **Zoom**フォルダーに 保存されます。ご希 望の場所に保存して ください。

## **3** The folder will pop out automatically

| 1 2020-05-26 23.36.12 上海履商's Zoom Mee | ating 1829881403 |        |   |
|---------------------------------------|------------------|--------|---|
|                                       |                  | Q.搜索   |   |
| 8時 ^                                  | 修改日期             | 大小     |   |
| audio_only.m4a                        | 今天下午11:44        | 2.1 MB | A |
| The also have been the                | 今天下午11:44        | 103 字节 | N |
| zoom_0.mp4                            | 今天下午11:44        | 6.9 MB | N |

The file with .mp4 format is the video we need. Please send the video file to us through Email.

cint > 🎽 > 🎓 > 💼 > 📷 Zoom > 📷 2020-05-26 23.36.12 上海履務's Zoom Meeting 1829881403 3 項, 46.82 GB 可用

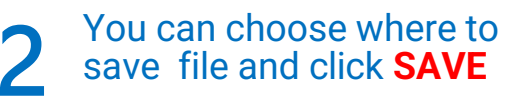

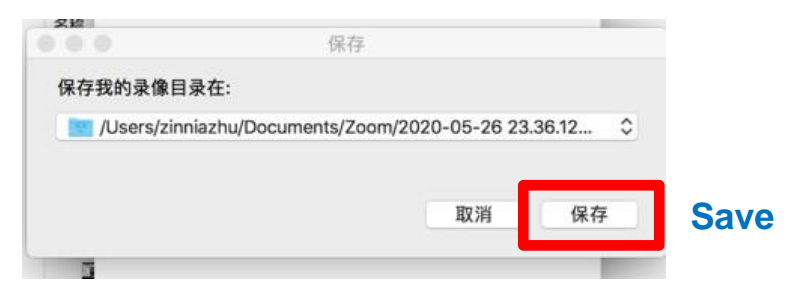

Note: If you have several takes You can find it in other folders Other folders suppose be in the upper level of the pop out folder

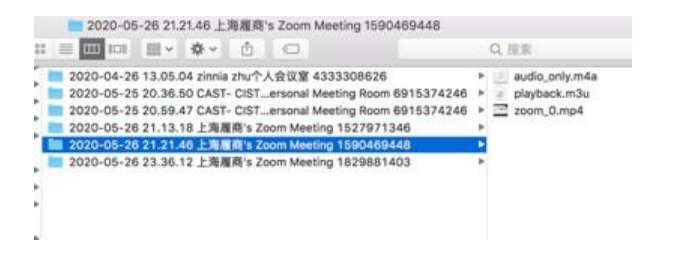